## Prinzip des Newton-Verfahrens

|                | Geben Sie in der Algebra-Ansicht den Ausdruck                                                                                                    |
|----------------|----------------------------------------------------------------------------------------------------|
|                | $f(x) = x^2$                                                                                                    |
|                | ein. Dieser erzeugt in der Grafik-Ansicht die Funktion f(x)=x <sup>2</sup> und in der Algebra-Ansicht das<br>zugehörige Objekt. Verschieben Sie sich bei Bedarf den Ausschnitt der Grafik-Ansicht so,<br>dass sie die Funktion gut sehen können (Klicken und Ziehen).                                                                  |
| •              | Legen Sie einen abhängigen Punkt A (hellblau) auf der x-Achse fest, indem Sie mit<br>ausgewähltem Punkt-Werkzeug auf diese klicken (nicht im Koordinatenursprung. Dieser<br>Punkt wird der Punkt des Näherungswertes der Lösung.<br>Befehl: Punkt(xAchse)                                                                              |
| Ē              | Wählen Sie den Punkt A aus. Blenden Sie seine Beschriftung aus, indem Sie das<br>Kontextmenü oben rechts in der Grafik-Ansicht ausklappen. Färben Sie den Punkt<br>außerdem orange.                                                                                                    |
| a=1            | Erzeugen Sie ein Eingabefeld, indem Sie mit dem ausgewählten Eingabefeld-Werkzeug an der Stelle in die Grafikansicht klicken, wo sie das Eingabefeld haben wollen. Es öffnet sich ein Fenster. Tragen Sie als Beschriftung " $f(x) =$ " ein und wählen Sie als verknüpftes Objekt $f(x)$ aus.<br>Befehl: Eingabefeld(f)                |
|                | Geben Sie in der Algebra-Ansicht den zu A gehörigen Punkt B auf dem Graphen von f an.<br>Dafür brauchen Sie die x-Koordinate von A, in GeoGebra. "x(A)". Der gesamte Befehl<br>hierfür lautet.                                                                                                    |
|                | $B = \left(x(A), f(x(A))\right)$                                                                                                    |
|                | Blenden Sie auch für diesen Punkt die Beschriftung aus. Färben Sie den Punkt grün.<br>Verschieben Sie testweise die Punkte A und B. Sie sollten feststellen, dass Sie Punkt B nicht<br>verschieben können sowie das Punkt B beim Verschieben von A immer auf f "mitläuft".                                                             |
|                | Wählen Sie das Strecken-Werkzeug und klicken Sie auf die Punkte A und B, um eine<br>Strecke dazwischen zu zeichnen, um den Zusammenhang zwischen A und B zu<br>verdeutlichen. Sie können die Strecke über das Kontextmenü der Grafik-Ansicht auch<br>dünner zeichnen oder stricheln.<br>Befehl: <i>Strecke</i> ( <i>A</i> , <i>B</i> ) |
| þ              | Wählen Sie das Tangenten-Werkzeug und klicken Sie auf den Punkt B sowie den Graphen von f. Es wird eine Tangente h durch B an f gezeichnet.                                                                                                    |
| • <sup>A</sup> | Fixieren Sie den Schnittpunkt C von h und der x-Achse, indem Sie ihn mit ausgewähltem<br>Punkt-Werkzeug anklicken.<br>Befehl: Schnittpunkt(h. xAchse)                                                                                                    |
| ОК             | Fügen Sie eine Schaltfläche zum Durchführen eines Iterationsschrittes hinzu, indem Sie das<br>entsprechende Werkzeug auswählen und in die Grafik-Ansicht klicken. Beschriften Sie ihn<br>mit "Nächster Schritt". Fügen Sie folgendes Skript hinzu:                                                                                     |
|                | SetzeWert(A,C)                                                                                                    |
|                | Dieser setzt den Punkt A bei jedem Klick an die Stelle des Punktes C.                                                                                                    |
| ABC            | Fügen Sie mit dem Text-Werkzeug und einem Klick auf die gewünschte Position in der<br>Grafik-Ansicht einen Text für die Anzeige des Näherungswertes (der x-Koordinate von A)<br>hinzu. Wählen Sie im Text-Fenster "LaTeX Formel" aus und geben sie folgenden Text ein.                                                                 |

| x_0\approx x(A)                                                                         |
|-----------------------------------------------------------------------------------------|
| Die letzte Box mit dem Inhalt "x(A)" ist ein GeoGebra-Objekt. Das finden Sie unter      |
| "Erweitert". Es greift auf Werte von Objekten in ihrer Aktivität zu.                    |
| Richten Sie den Text am Bildschirm aus, indem Sie ihn rechtsklicken.                    |
| Gestalten Sie die Objekte ansprechend und richten Sie Text, Button und Eingabefeld      |
| sinnvoll aus, sodass ihre Schüler:innen die Informationen auch schrittweise verarbeiten |
| können.                                                                                 |

## Mögliche Erweiterungen

- ein Schieberegler, der die Anzahl der Iterationsschritte zählt
- alle "Overlays" (Eingabefeld, Text und Button) über das Menü/Erweitert in Grafik ausblenden und in Grafik 2 einblenden

## Mögliches (verbesserungswürdiges) Endprodukt

https://www.geogebra.org/material/edit/id/mjkv2ajc

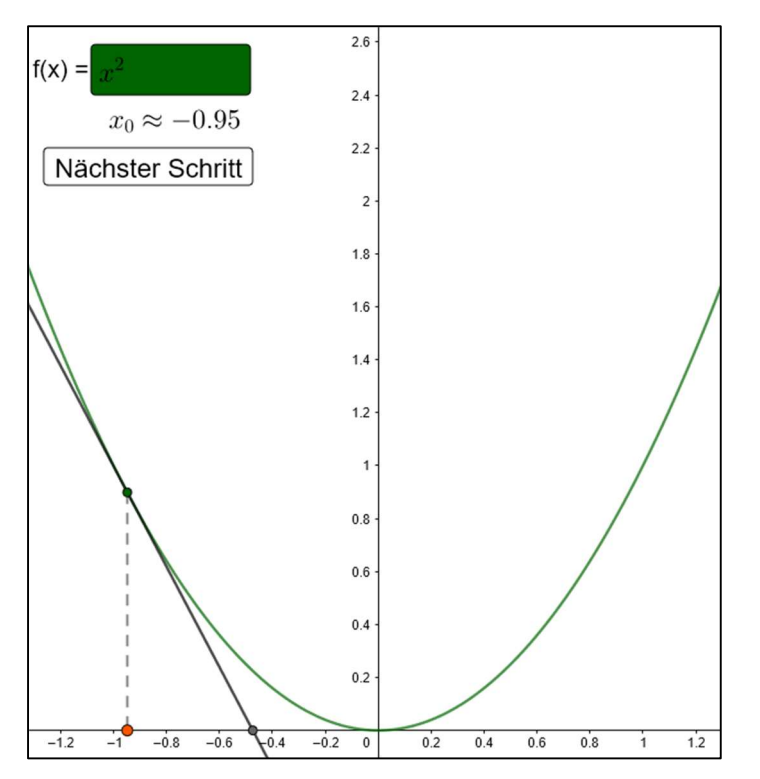